## Appendix I

1. Sign up a Certree Individual Account at Certree.com

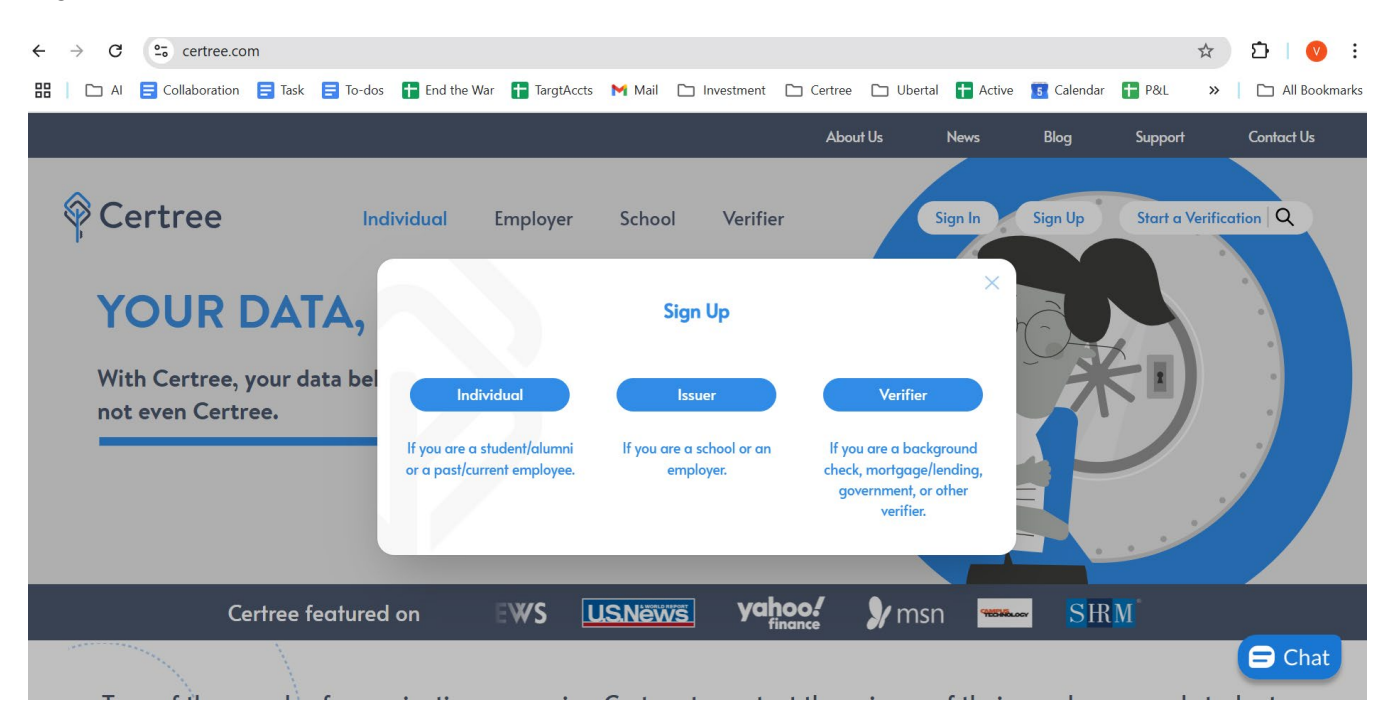

2. After signing up, click on Request My Documents button in My Vault.

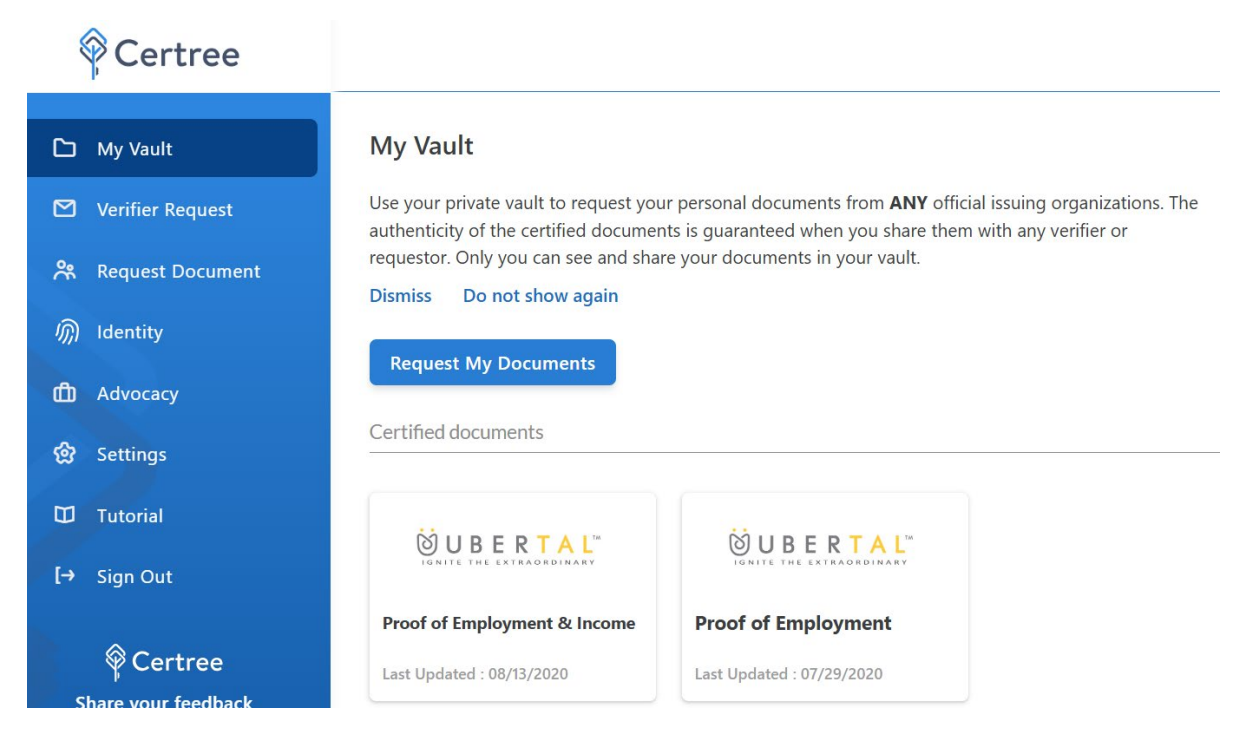

3. Search Randolph Community College to request your transcripts

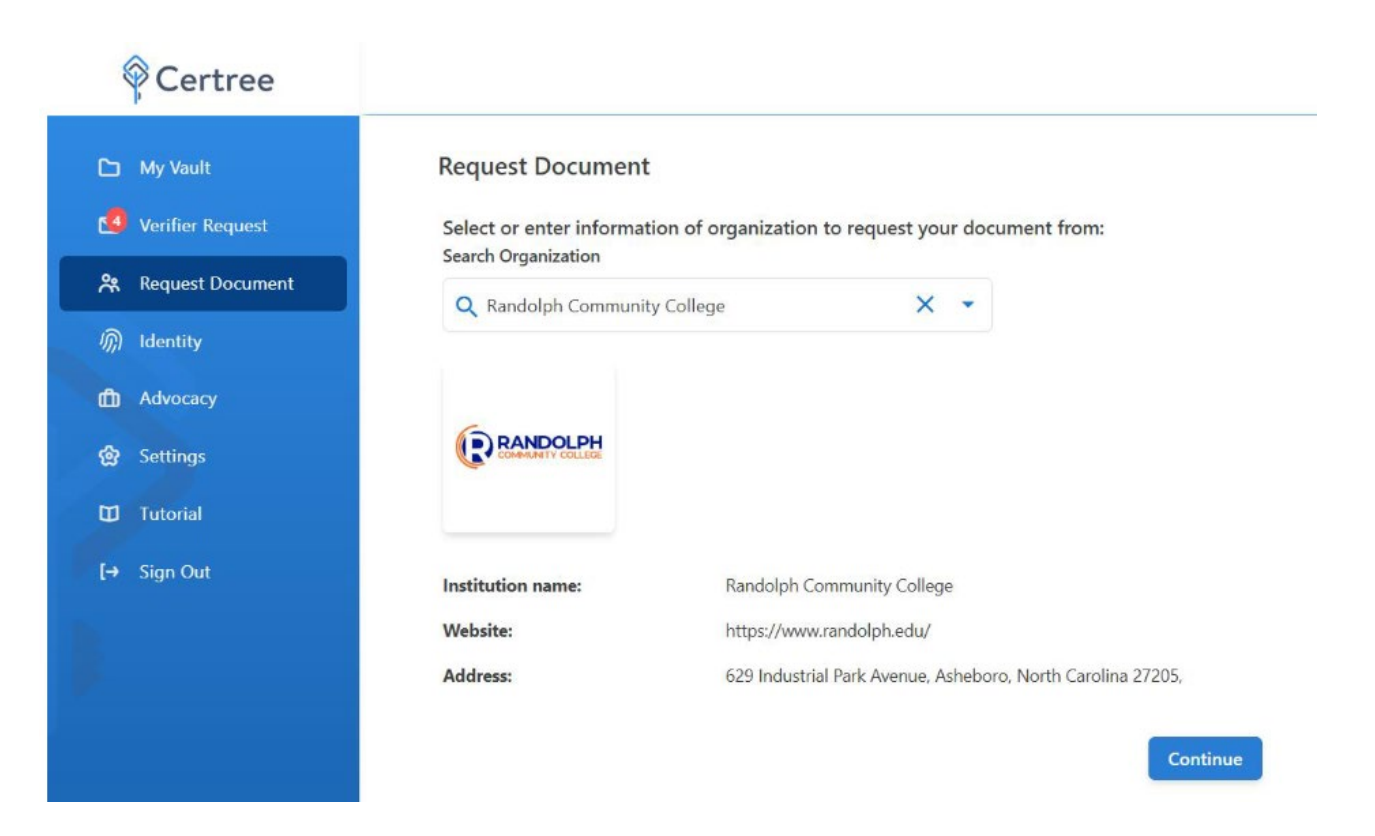

4. Select Official Academic Transcript (or Document Type needed)

| Provide Certree                                                                                                    |                                                                                                    |
|----------------------------------------------------------------------------------------------------|----------------------------------------------------------------------------------------------------|
| <ul> <li>My Vault</li> <li>Verifier Request</li> <li>Request Document</li> <li>identity</li> <li>Settings</li> <li>Tutorial</li> <li>Sign Out</li> </ul> | Select Document Type<br>Select the type of document you would like to request from Randolph Community College:<br>Employment:<br>Proof of Employment<br>Proof of Employment & Income<br>Education:<br>Official Academic Transcript<br>Proof of Degree<br>Proof of Enrollment<br>Go Back |

5. In Request Form, make sure the email request is sent to <a href="mailto:rccwc@randolph.edu">rccwc@randolph.edu</a> (default email)

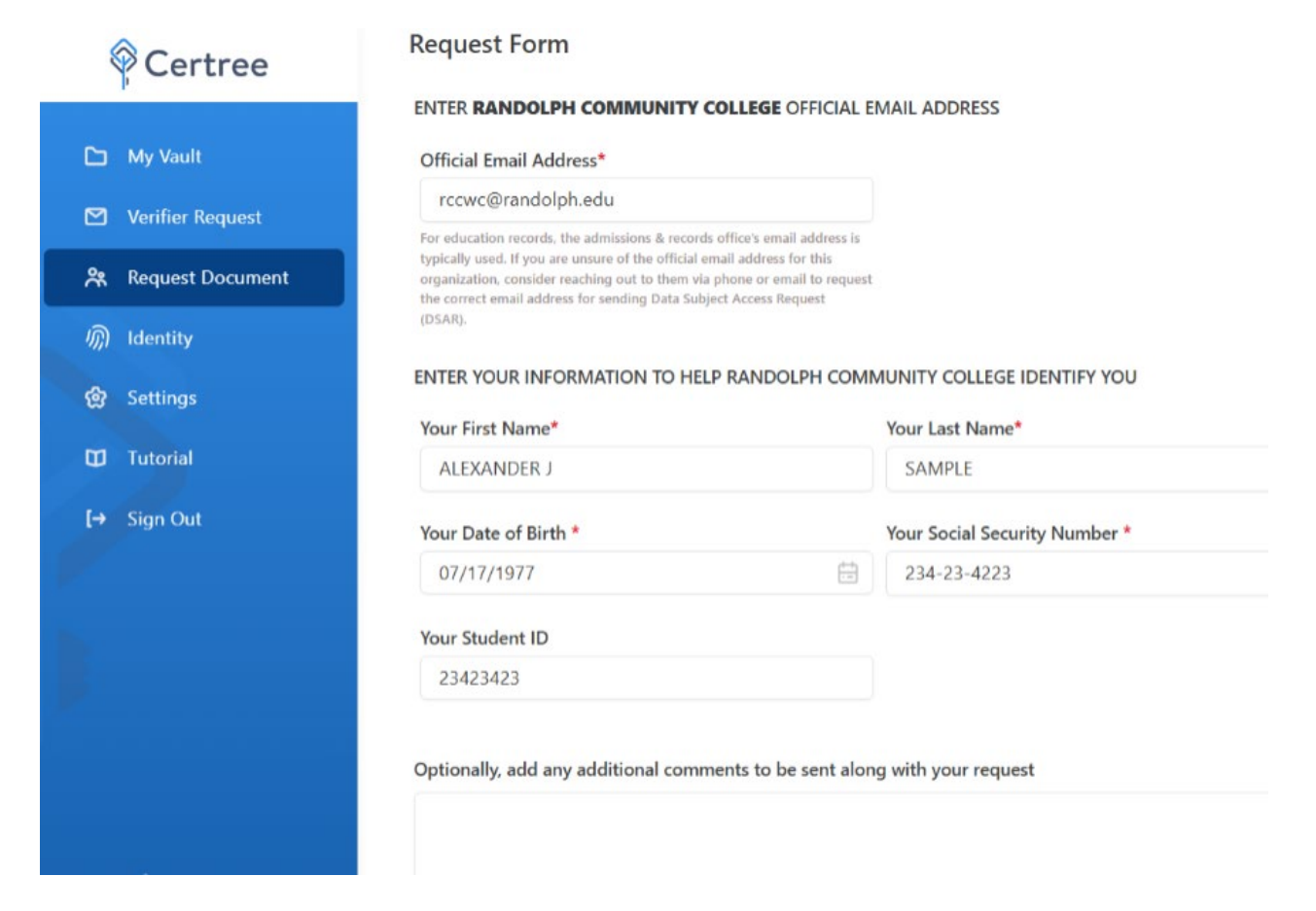

6. Go through facial recognition to verify your identity

| You are in a Sandbox environment. No           You are in a Sandbox environment. No           Owerifications or extractions are performed and you will see simulated data. Learn more.                                                                                                    |  |
|----------------------------------------------------------------------------------------------------|--|
| Don't show me again.                                                                                                    |  |
| Verifier Request ENTER RANDOLPH COMMUNITY COLLE<br>We need some information to help us confirm                                                                                                    |  |
| Request Document         Official Email Address*         your identity.                                                                                                    |  |
| randolph@mailinator.com                                                                                                    |  |
| V))1 (dentity For education iscords, the admission & records afflue<br>Expically used. If you are snowe of the official enail and Profile Control (Control (C  |  |
| Settings     organization: consider reaching out to them via photon     the correct small address for sending Data Subject April                                                                                                    |  |
| Tutorial ENTER YOUR INFORMATION TO HELP RAN                                                                                                    |  |
| E Sign Out Your First Name* By clicking the button below, you consent to Persona, our vendor, collecting,                                                                                                    |  |
| ALEXANDER J using the service providers to process your biometric information to<br>verify our identity, identify fraud, and inform Alexandra and a service of the service of the service of |  |
| Your Date of Birth *                                                                                                    |  |
| 07/17/1977 Begin verifying                                                                                                    |  |
| Your Student ID                                                                                                    |  |
| Pass verifications                                                                                                    |  |
|                                                                                                    |  |
|                                                                                                    |  |

- 7. Once you pass the authentication, your request for a transcript will be sent to your college registrar's office for processing. An email will be sent to you once your transcript is issued to your Certree vault.
- 8. Sign in your Certree Individual account to view the transcript issued to you. Click on the transcript to review for accuracy, share via download, email, text, or fax.

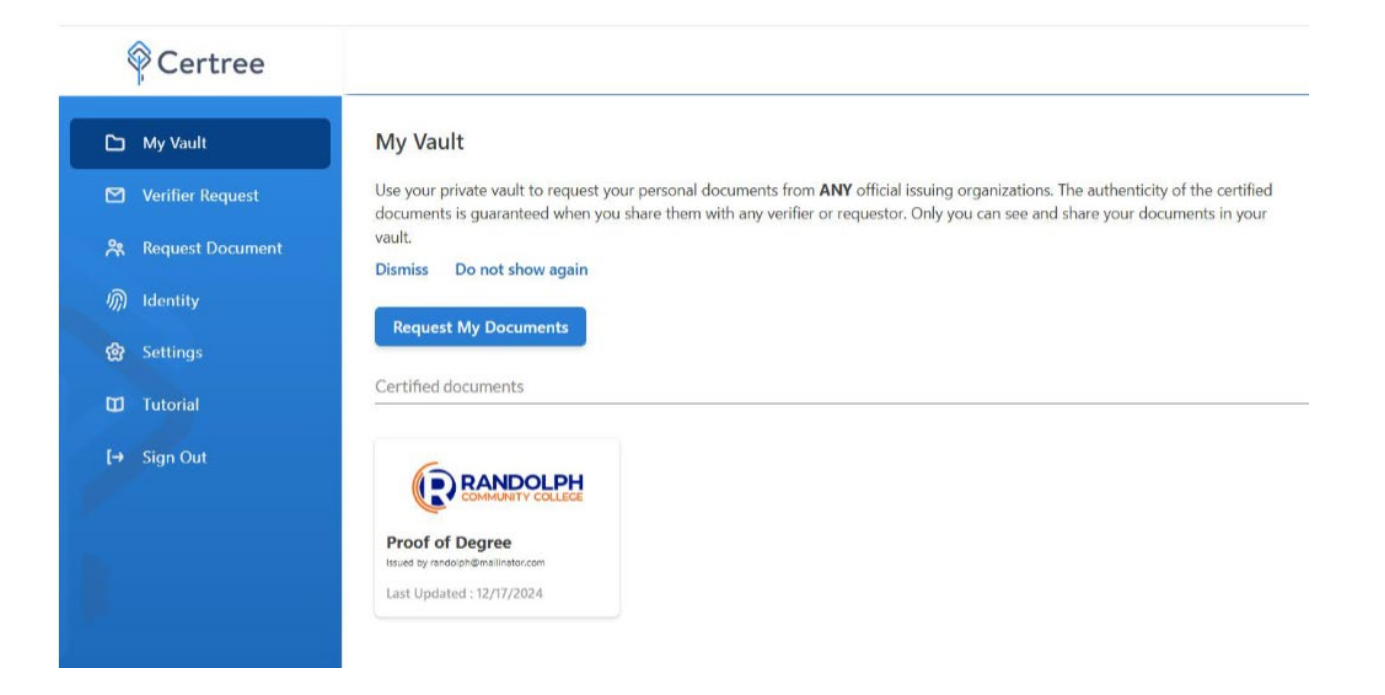